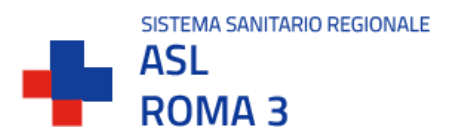

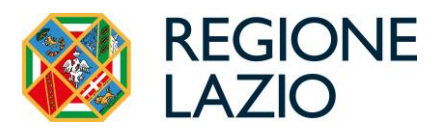

**ISTRUZIONI PER IL COLLEGAMENTO ALLA TELEVISITA** 

- 1. IN CASO DI PRIMO UTILIZZO VIA SMARTPHONE O TABLET, È NECESSARIO SCARICARE LE APP SALUTELAZIO E JITSI MEET, PER L'ACCESSO ALLA PROPRIA TELEVISITA.
- 2. ACCEDERE AL COLLEGAMENTO DIGITANDO IL CODICE DI PRENOTAZIONE COMUNICATO IN FASE DI PRENOTAZIONE NEL RIQUADRO CENTRALE DELLA PAGINA

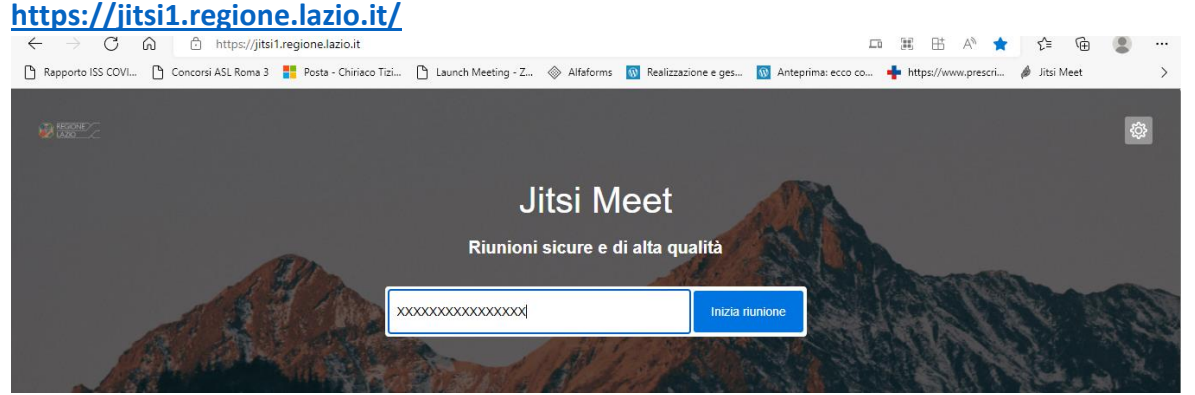

3. E' POSSIBILE IN ALTERNATIVA SELEZIONARE IL LINK CONTENUTO NEL PROMEMORIA RICEVUTO NEL PROPRIO FASCICOLO SANITARIO ELETTRONICO, ACCESSIBILE DAL SITO WEB SALUTELAZIO O NELLA APP SALUTELAZIO/SEZIONE I MIEI DOCUMENTI:

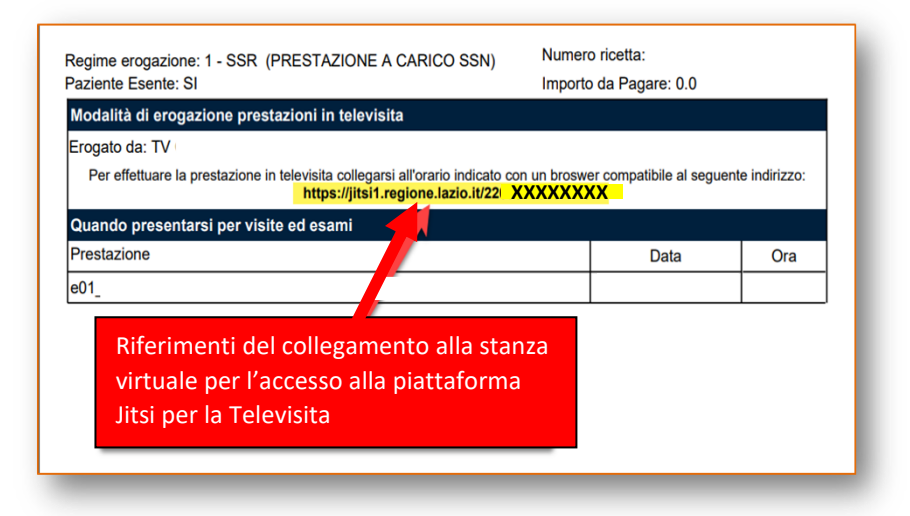

- 4. CONSENTIRE A JITSI DI UTILIZZARE WEBCAM E MICROFONO.
- 5. PREPARARE EVENTUALI REFERTI DI ESAMI SUL DESKTOP PER VISUALIZZARLI CON IL MEDICO MEDIANTE LA FUNZIONE CONDIVISIONE SCHERMO.

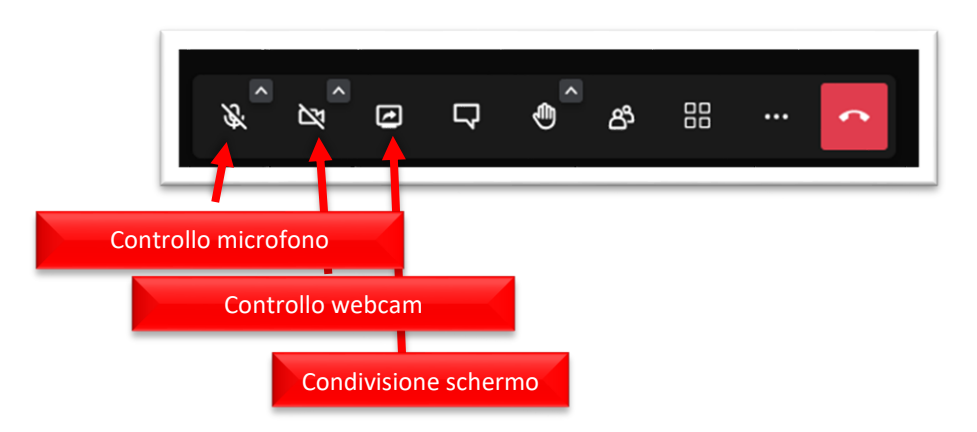